# **VM Emulator Tutorial**

This program is part of the software suite that accompanies the book

#### The Elements of Computing Systems

by Noam Nisan and Shimon Schocken

#### **MIT Press**

#### www.idc.ac.il/tecs

This software was developed by students at the Efi Arazi School of Computer Science at IDC

Chief Software Architect: Yaron Ukrainitz

### Background

The Elements of Computing Systems evolves around the construction of a complete computer system, done in the framework of a 1- or 2-semester course.

In the first part of the book/course, we build the hardware platform of a simple yet powerful computer, called Hack. In the second part, we build the computer's software hierarchy, consisting of an assembler, a virtual machine, a simple Java-like language called Jack, a compiler for it, and a mini operating system, written in Jack.

The book/course is completely self-contained, requiring only programming as a pre-requisite.

The book's web site includes some 200 test programs, test scripts, and all the software tools necessary for doing all the projects.

## The Book's Software Suite

| 🔁 D:\hack\TECS\tools                |               |  |  |  |  |  |
|-------------------------------------|---------------|--|--|--|--|--|
| File Edit View Favorites            | т » 🏢         |  |  |  |  |  |
| ] ← Back 🔹 🔿 👻 🔂 🧟 Se               | arch »        |  |  |  |  |  |
| Address 🗀 D:\hack\TECS\tools 💌 🔗 Go |               |  |  |  |  |  |
| Name 🛆                              | Size          |  |  |  |  |  |
|                                     |               |  |  |  |  |  |
| Assembler.bat                       | 1 KB<br>1 KB  |  |  |  |  |  |
| CPUEmulator.bat                     | 1 KB<br>1 KB  |  |  |  |  |  |
| HardwareSimulator.bat               | 1 KB          |  |  |  |  |  |
| Hardwar This tutorial is            | 1 KB<br>21 KB |  |  |  |  |  |
| JackCon About the VM emulator       | 1 KB          |  |  |  |  |  |
| E readme.txt                        | 1 КВ<br>4 КВ  |  |  |  |  |  |
| TextComparer.bat                    | 1 KB          |  |  |  |  |  |
| VMEmulator.bat                      | 1 KB          |  |  |  |  |  |
| 🗐 VMEmulator.sh                     | 1 KB          |  |  |  |  |  |
|                                     | ► I           |  |  |  |  |  |

(All the supplied tools are dual-platform: Xxx.bat starts Xxx in Windows, and Xxx.sh starts it in Unix)

#### **Simulators**

(HardwareSimulator, CPUEmulator, VMEmulator):

- Used to build hardware platforms and execute programs;
- Supplied by us.

#### <u>Translators</u> (Assembler, JackCompiler):

- Used to translate from high-level to low-level;
- Developed by the students, using the book's specs; Executable solutions supplied by us.

#### <u>Other</u>

- віл: simulators and translators software;
- builtin: executable versions of all the logic gates and chips mentioned in the book;
- os: executable version of the Jack OS;
- TextComparer: a text comparison utility.

- Getting Started
- II. Using Scripts
- III. <u>Debugging</u>

<u>Relevant reading</u> (from *The Elements of Computing Systems*):

- Chapter 7: Virtual Machine I: Stack Arithmetic
- Chapter 8: Virtual Machine II: Program Control
- Appendix B: Test Scripting Language, Section 4.

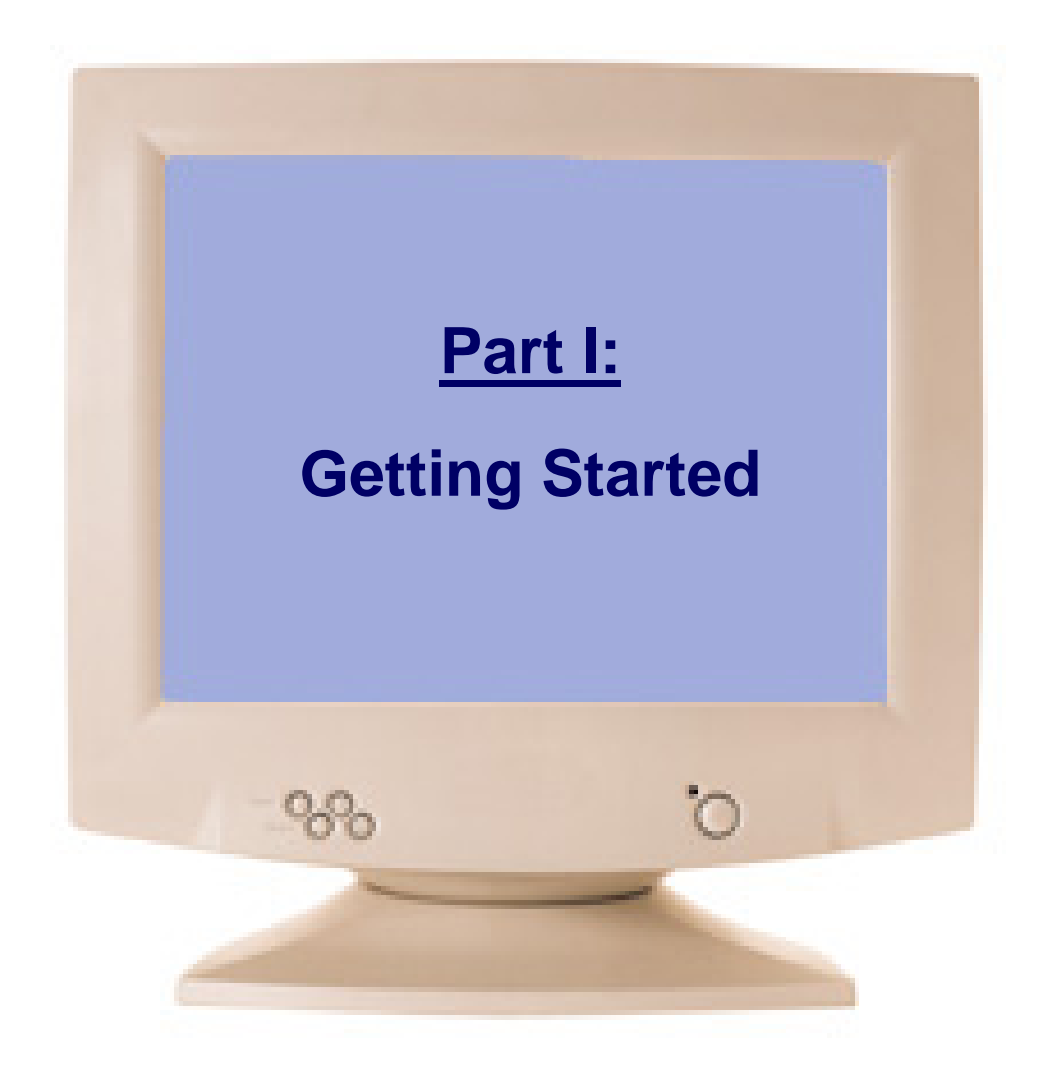

## The Typical Origin of VM Programs

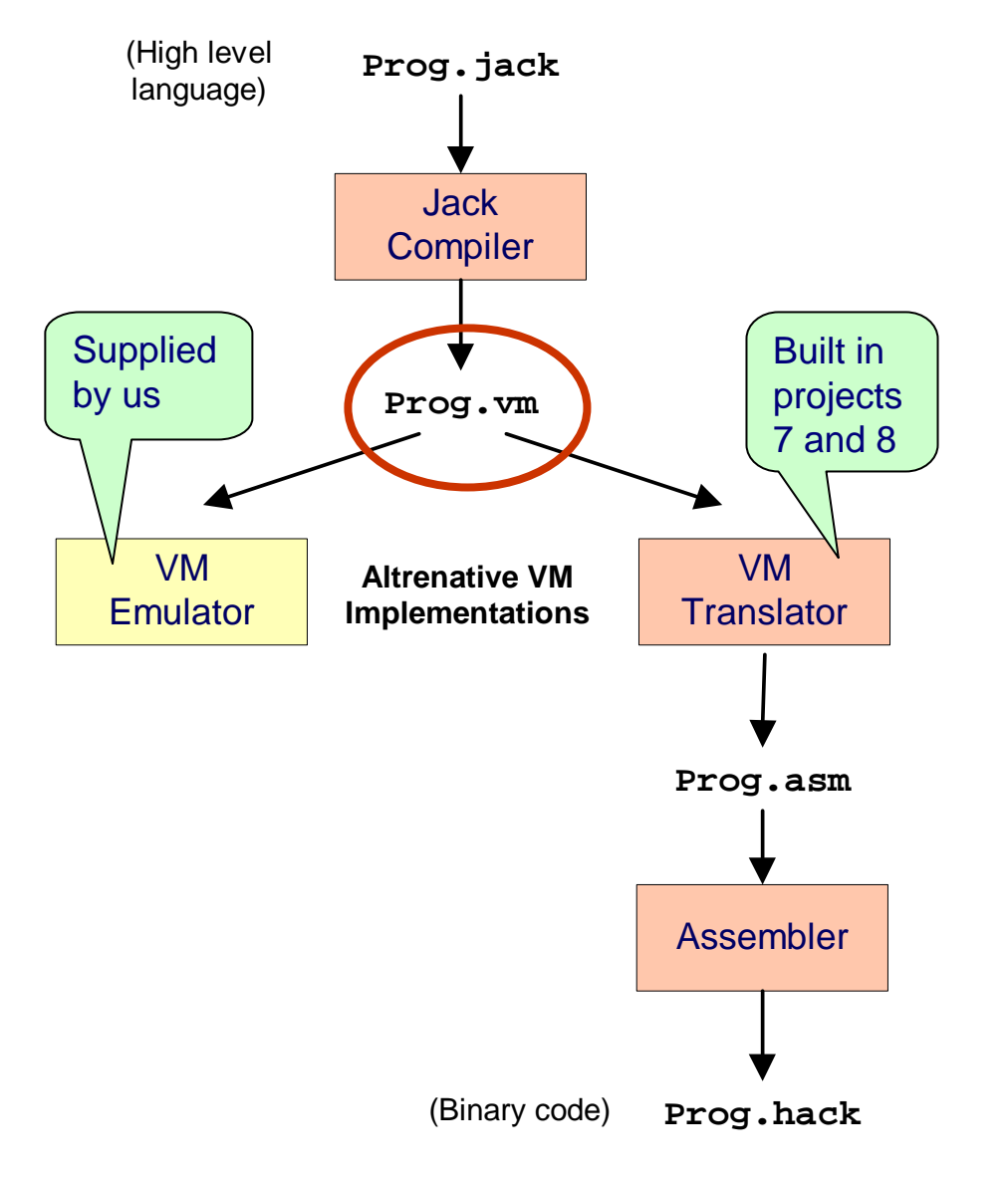

- VM programs are normally written by compilers
- For example, the Jack compiler (chapters 10-11) generates VM programs
- The VM program can be translated further into machine language, and then executed on a host computer
- Alternatively, the same VM program can be emulated as-is on a VM emulator.

## Example: Pong game (user view)

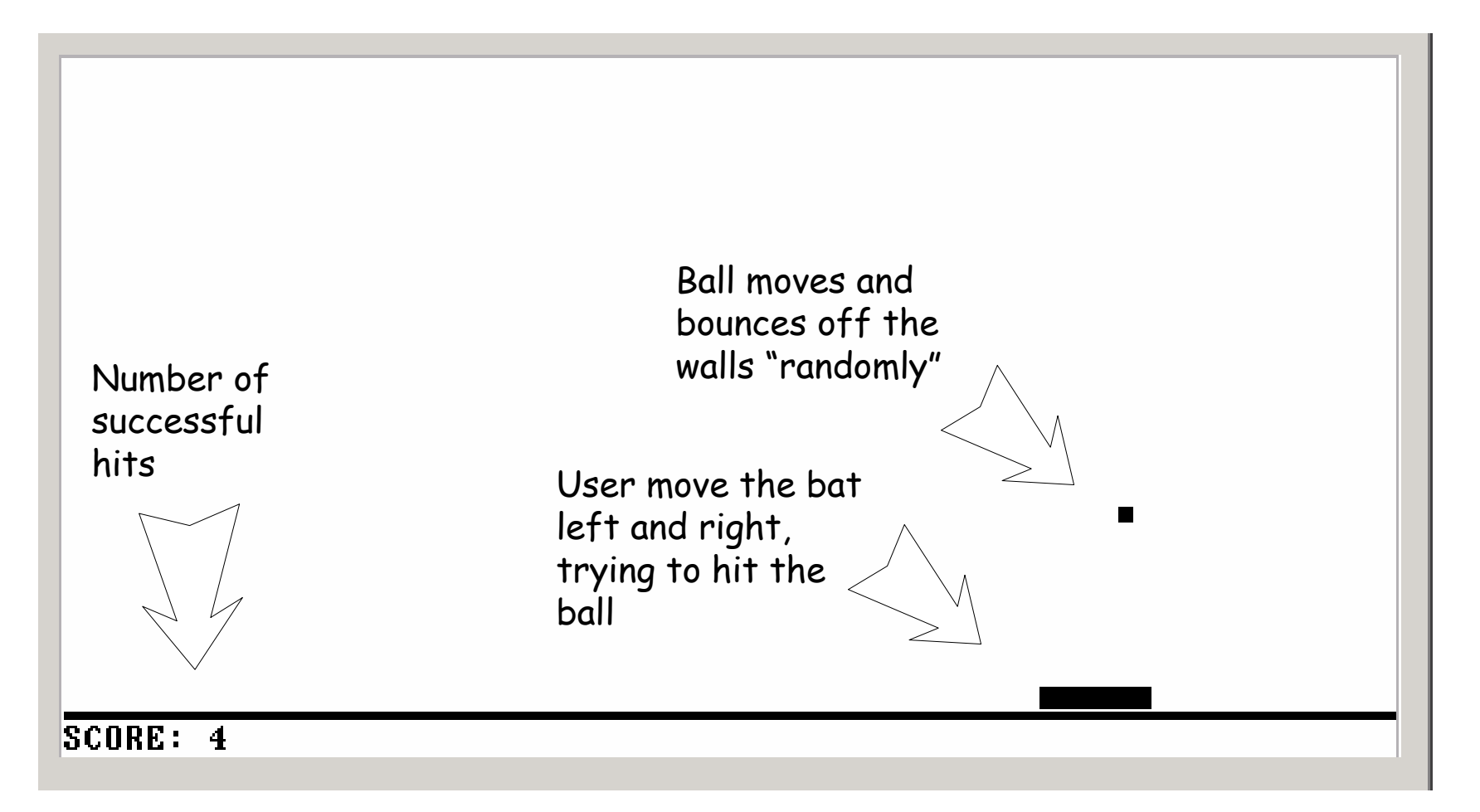

#### Now let's go behind the scene ...

VM Emulator Tutorial, www.idc.ac.il/tecs

## VM Emulator at a Glance

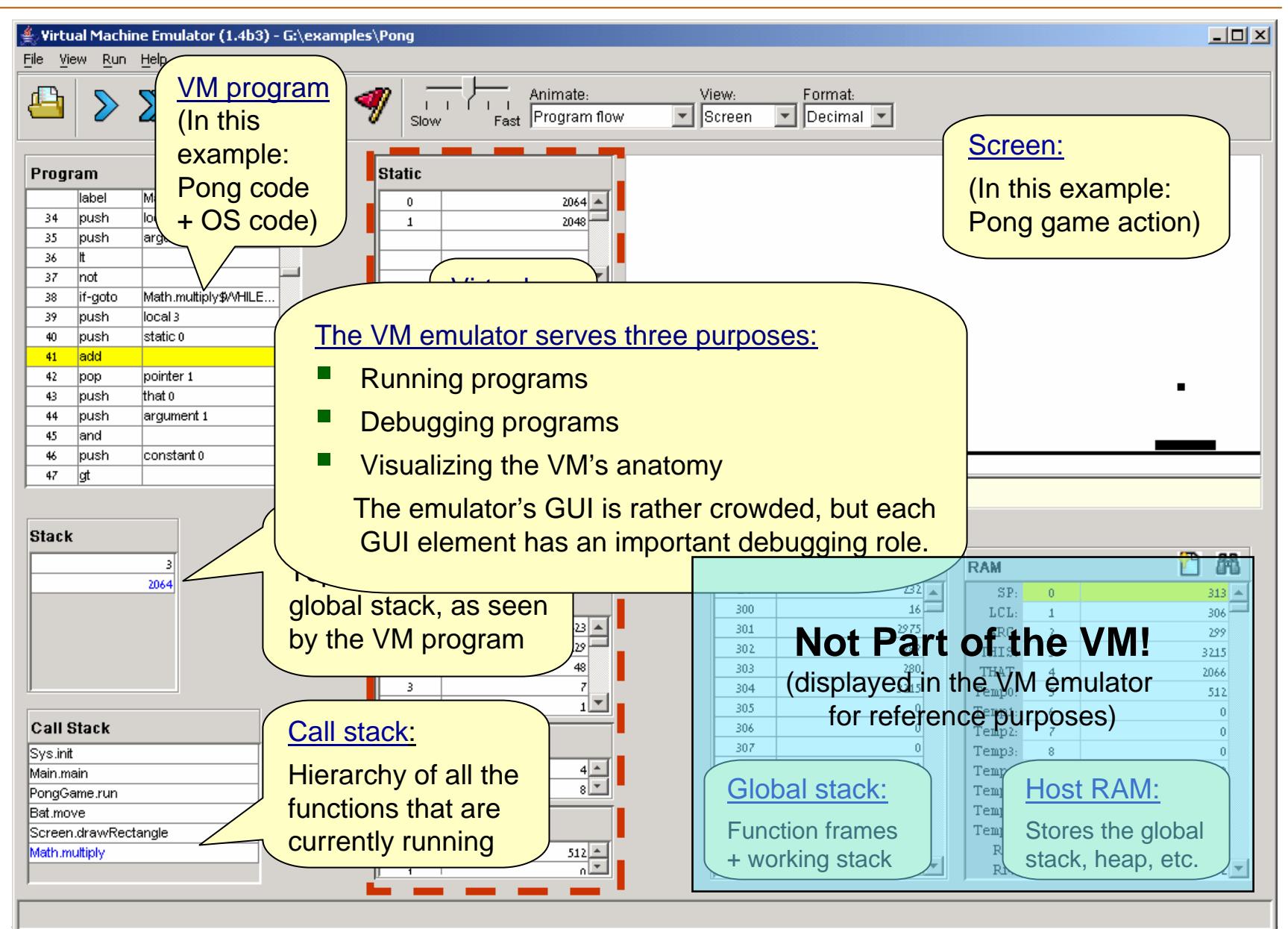

VM Emulator Tutorial, www.idc.ac.il/tecs

# Running a Program

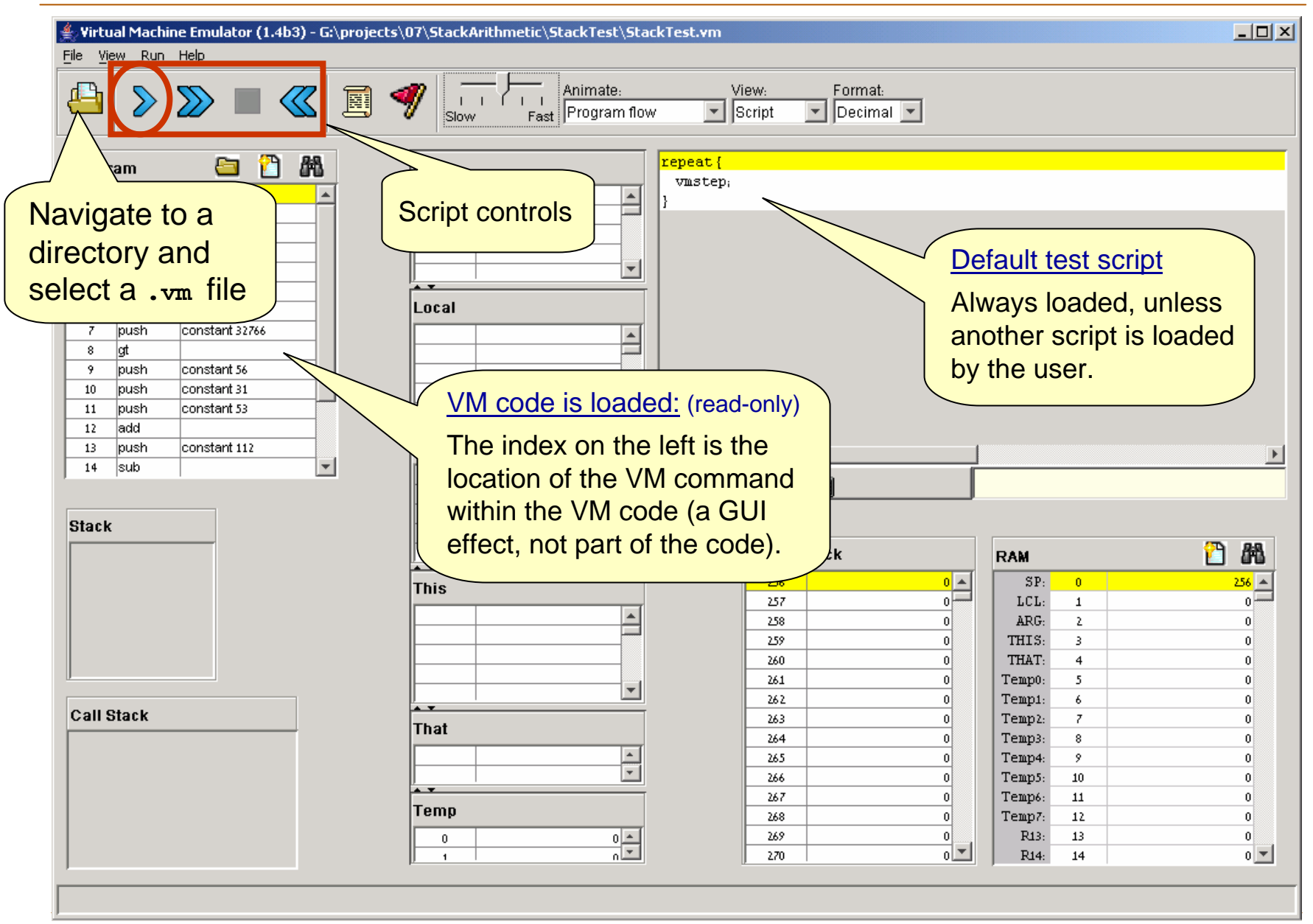

VM Emulator Tutorial, www.idc.ac.il/tecs

## Running a Program

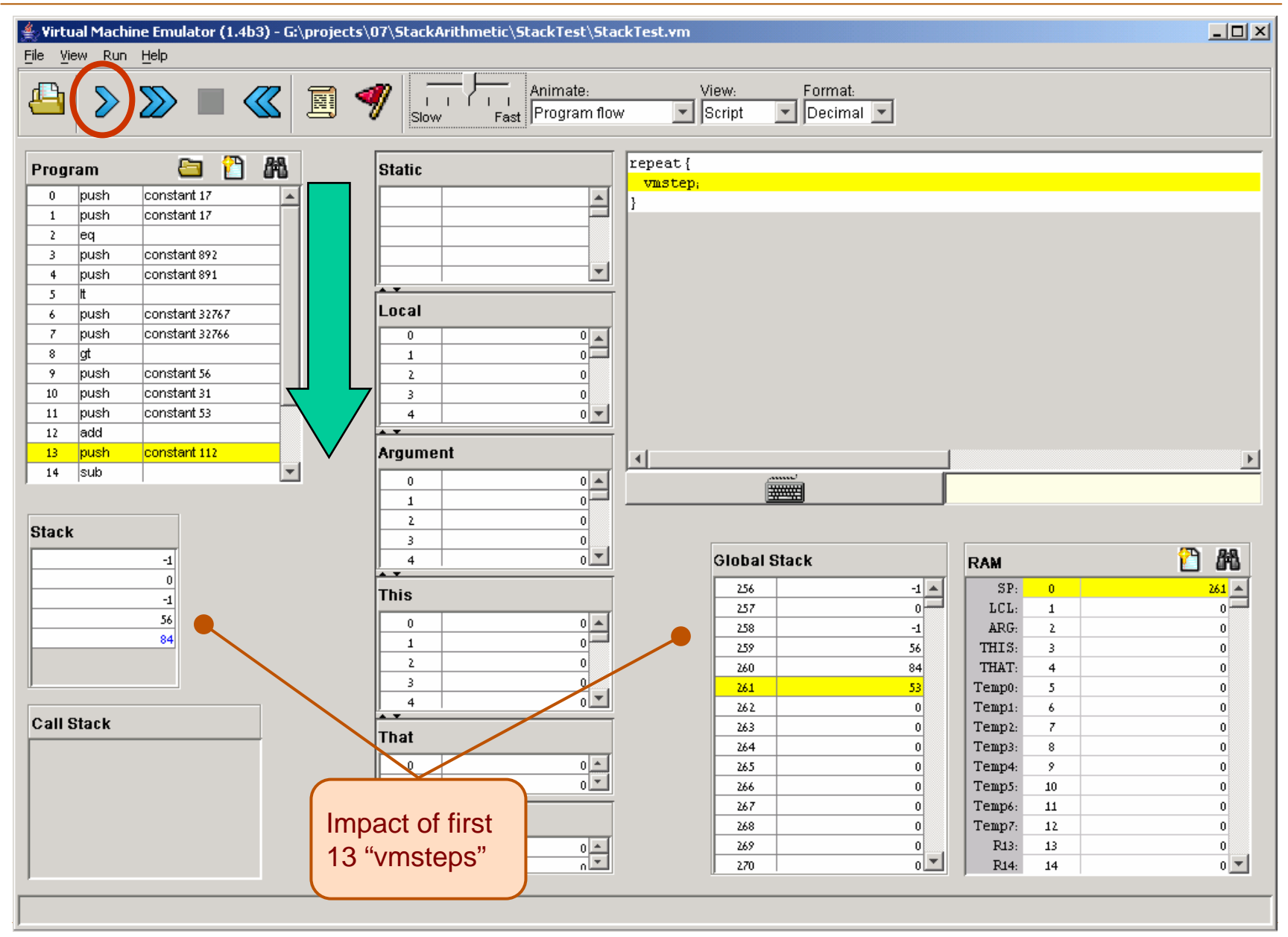

VM Emulator Tutorial, www.idc.ac.il/tecs

### Loading a Multi-File Program

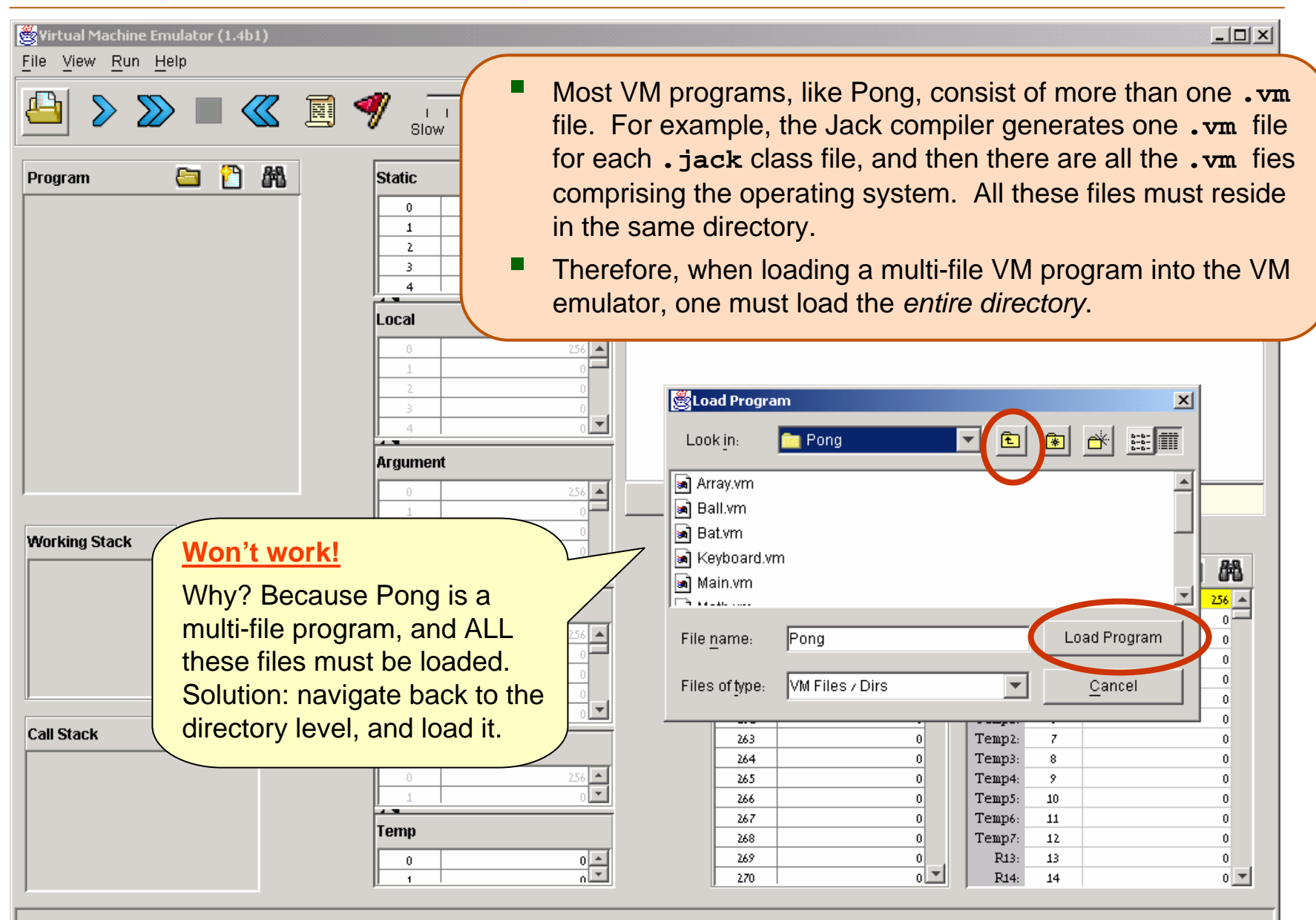

VM Emulator Tutorial, www.idc.ac.il/tecs

## Loading a Multi-File Program

| <mark>∰</mark> ¥irtual Machine Emulator (1.4b1)<br><u>F</u> ile <u>V</u> iew <u>R</u> un <u>H</u> elp |                                                                                                    |                                                                                                    | <u>_                                    </u> |
|----------------------------------------------------------------------------------------------------|----------------------------------------------------------------------------------------------------|----------------------------------------------------------------------------------------------------|----------------------------------------------|
|                                                                                                    | Animate:                                                                                                    | View: Format:<br>Screen T Decimal T                                                                                                    |                                              |
| Program 🛅 <table-cell></table-cell>                                                                   | Static         0       0         1       0         2       0         3       0         4       0         1       0         2       0         1       0         2       0         3       0         1       0         2       0         3       0         4       0         4       0         4       0 | Look in:                                                                                                    |                                              |
| Working Stack                                                                                         | 0 256<br>1 0<br>2 0<br>3 0<br>4 0<br><b>This</b><br>0 256<br>1 0<br>2 0<br>3 0<br>4 0<br><b>This</b><br>0 256<br>1 0<br>2 0<br>3 0<br><b>This</b>                                                                                                    | Pong         projects         tools         File name:       Pong         Load Program         Files of type:       VM Files / Dirs         Cancel |                                              |
| Call Stack                                                                                            | That<br>0 256 1 0 V                                                                                                    | 264       0         265       0         266       0         267       0         268       0         269       0         270       0                |                                              |

VM Emulator Tutorial, www.idc.ac.il/tecs

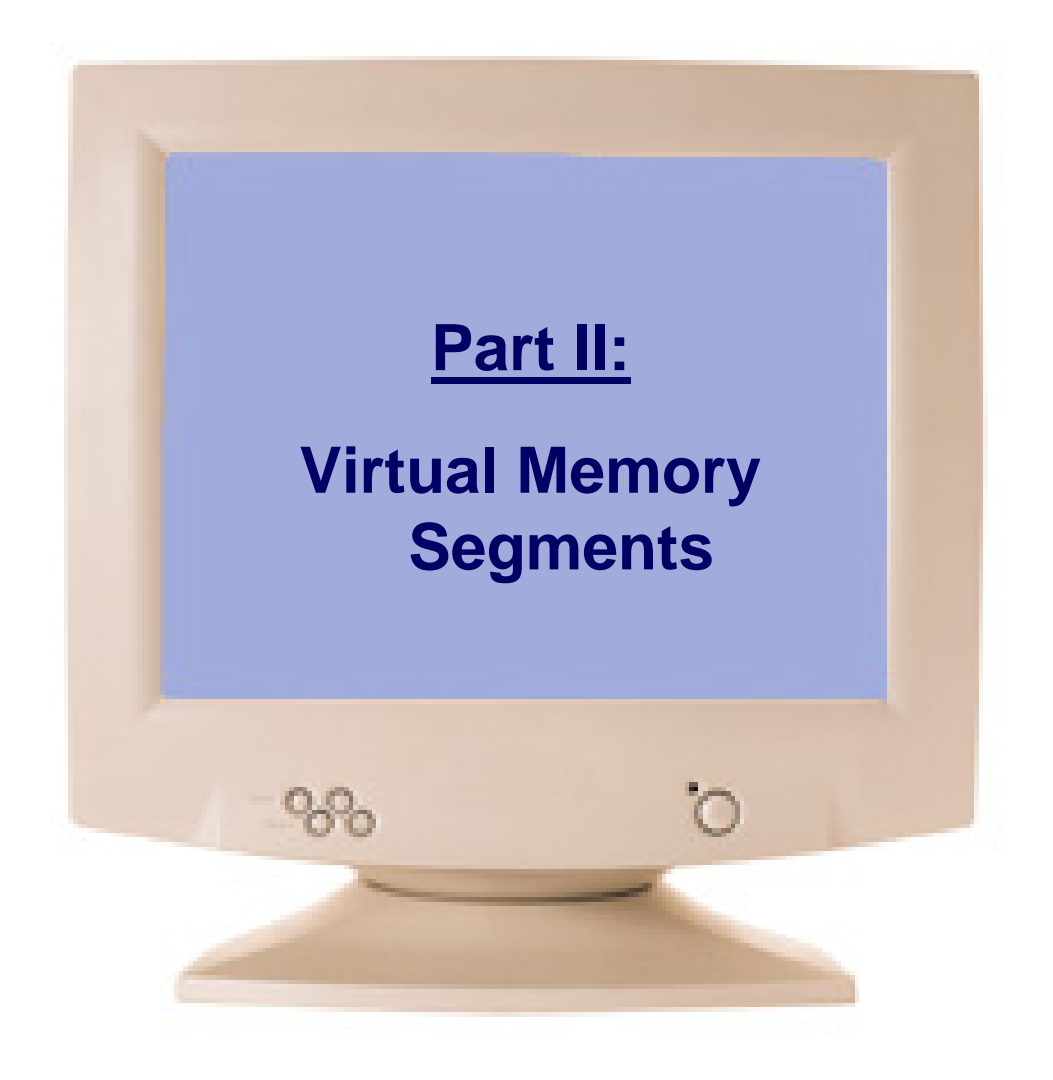

## **Virtual Memory Segments**

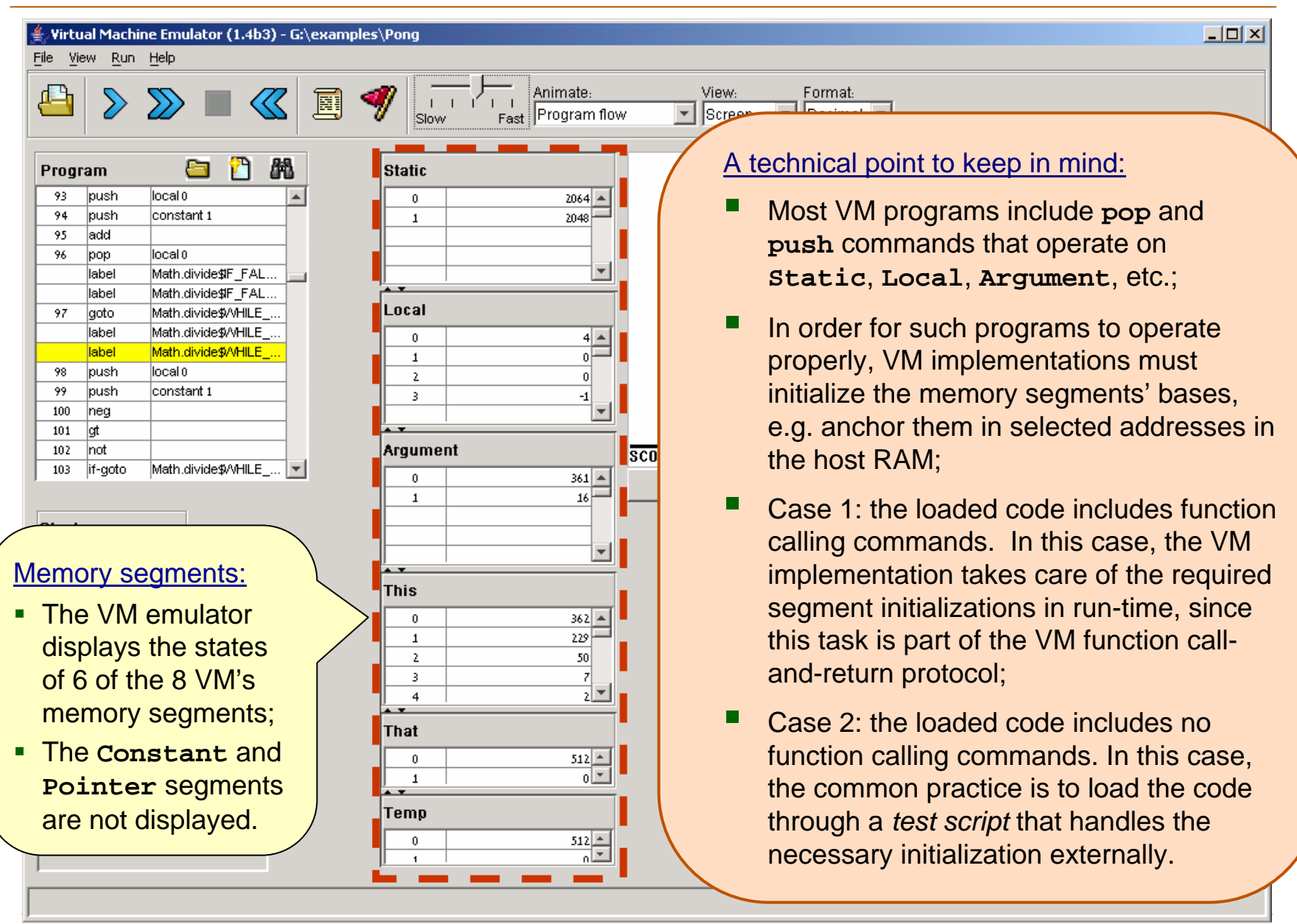

VM Emulator Tutorial, www.idc.ac.il/tecs

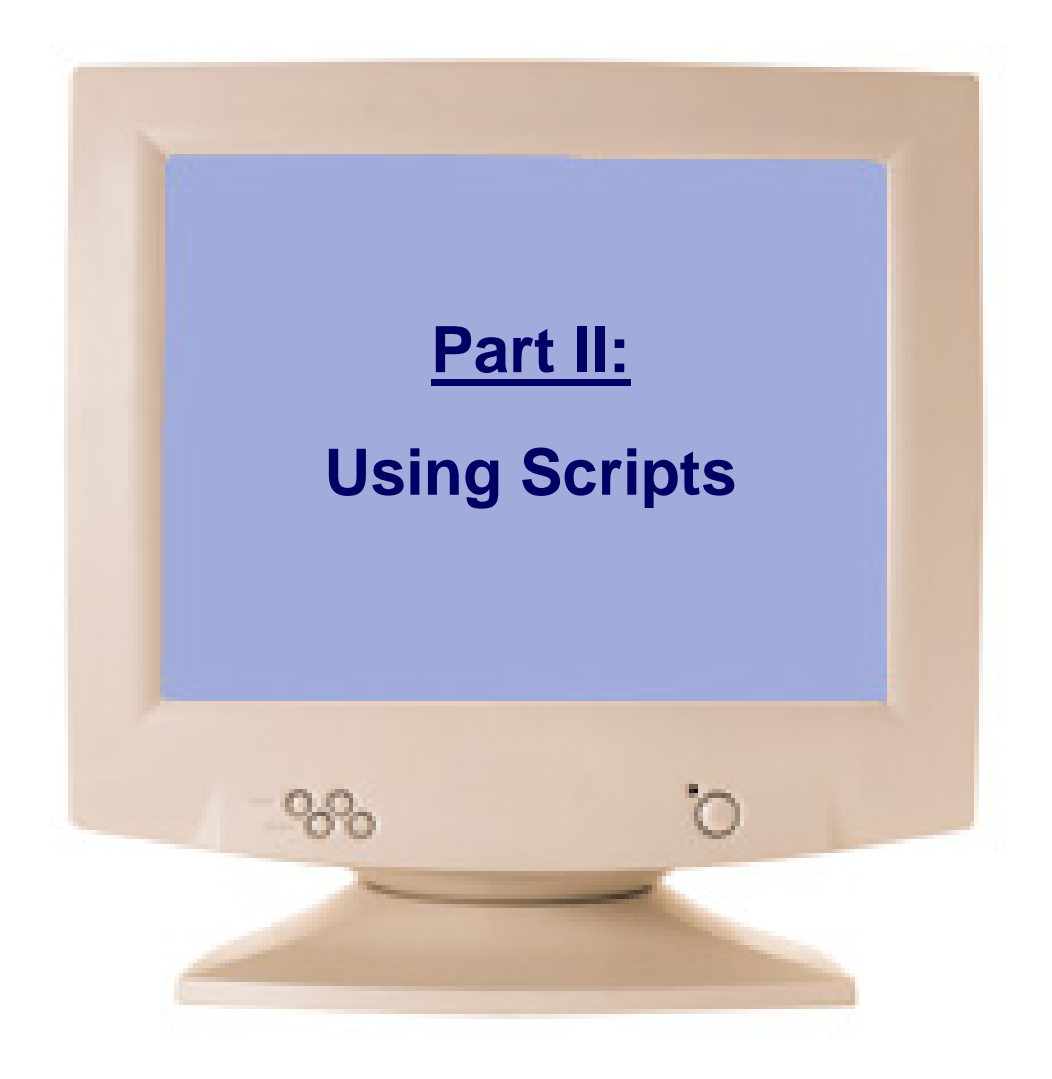

## **Typical VM Script**

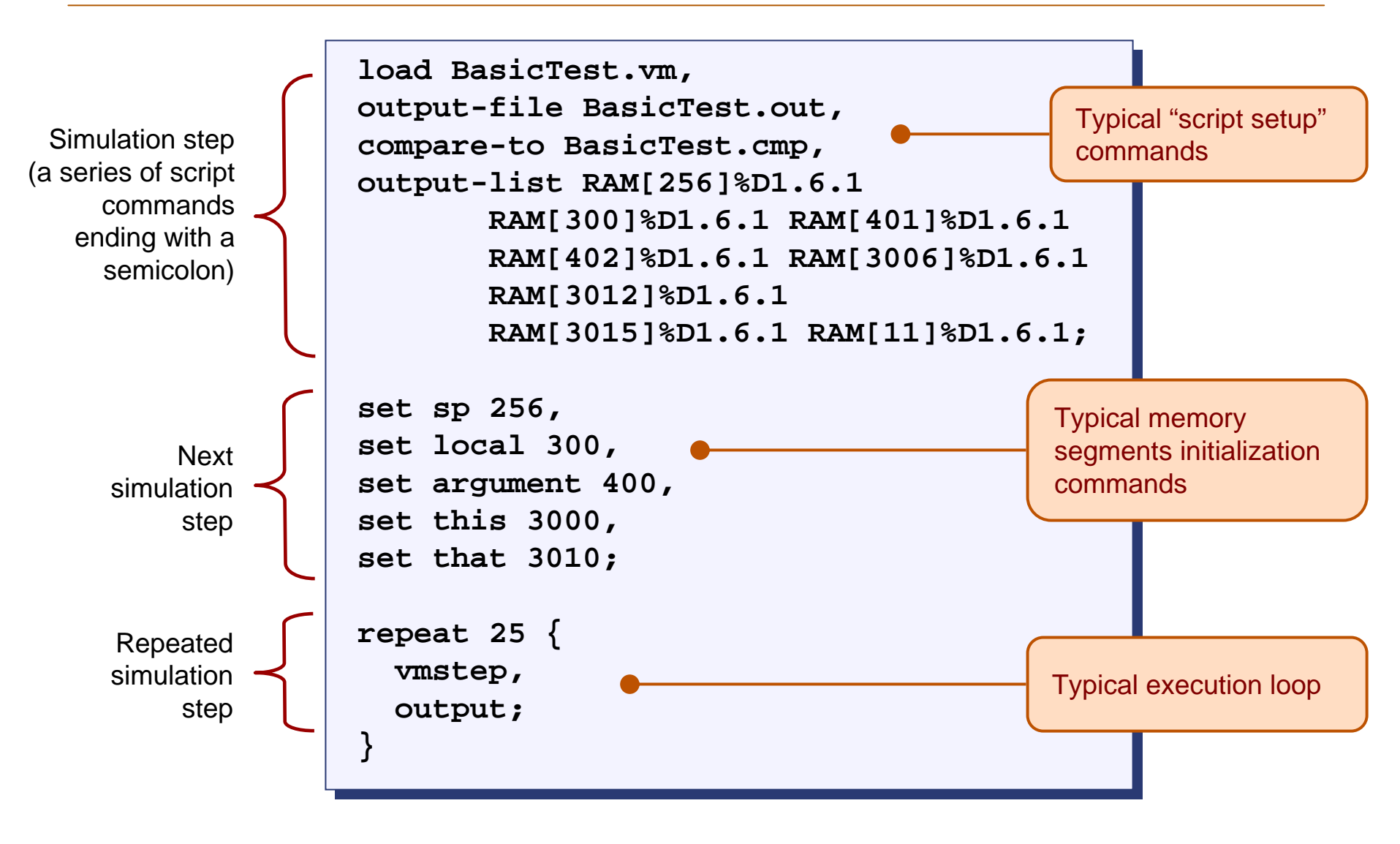

## Loading a Script

| Ele       View       Run       Help         Image: Solution of the state of the state of t                                                      |
|----------------------------------------------------------------------------------------------------|
| Image: Static static static |
| Program P A                                                                                                    |
|                                                                                                    |
|                                                                                                    |
| Stack     My Documents   My Computer   My Computer     My Computer     My Computer     Navigate to a   directory and select   a.tst file.                                                                                                    |
| Call Stack My Network                                                                                                    |
| File name:     BasicTestVME.tst       O     O       O     O   <                                                                                                    |

VM Emulator Tutorial, www.idc.ac.il/tecs

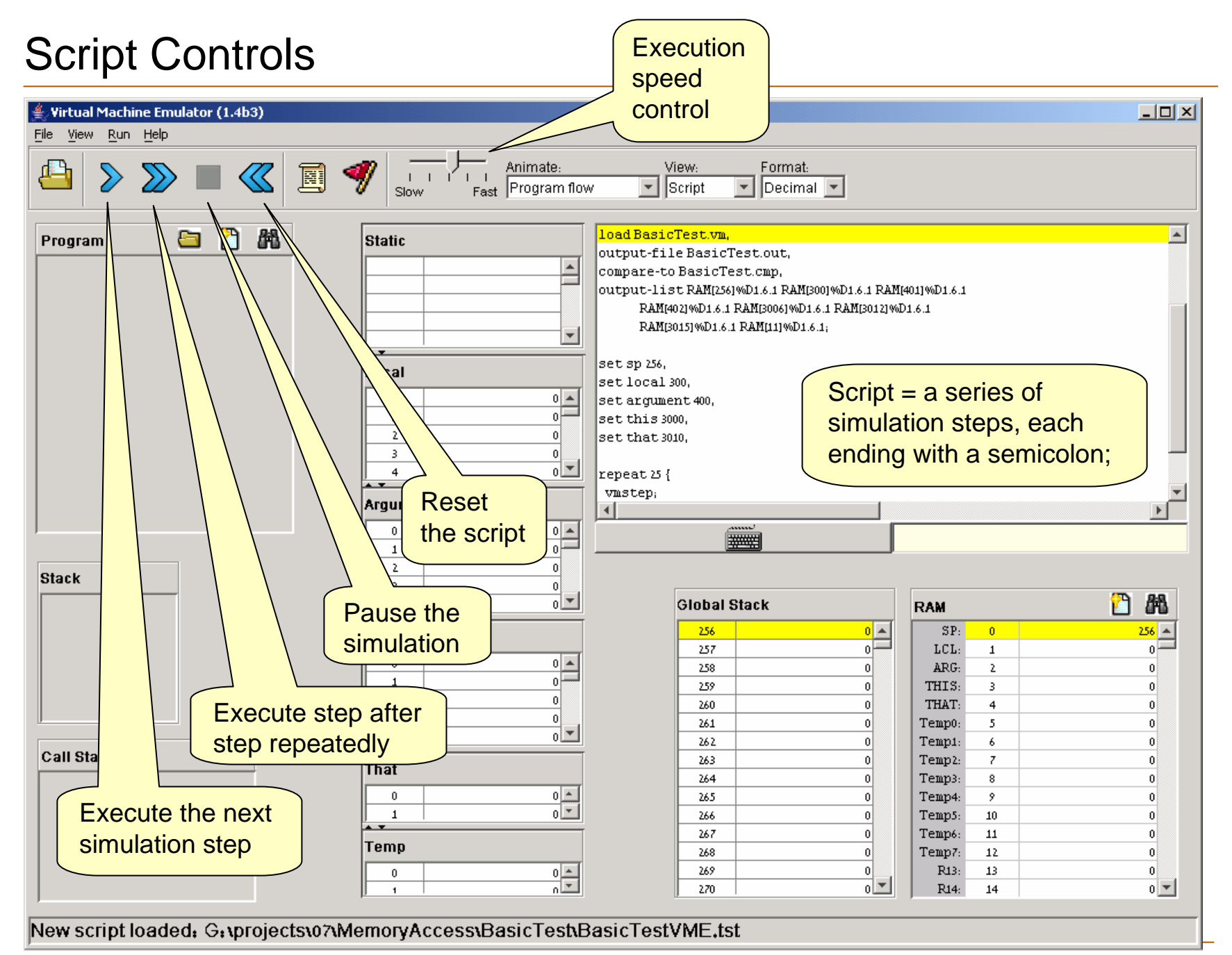

## **Running the Script**

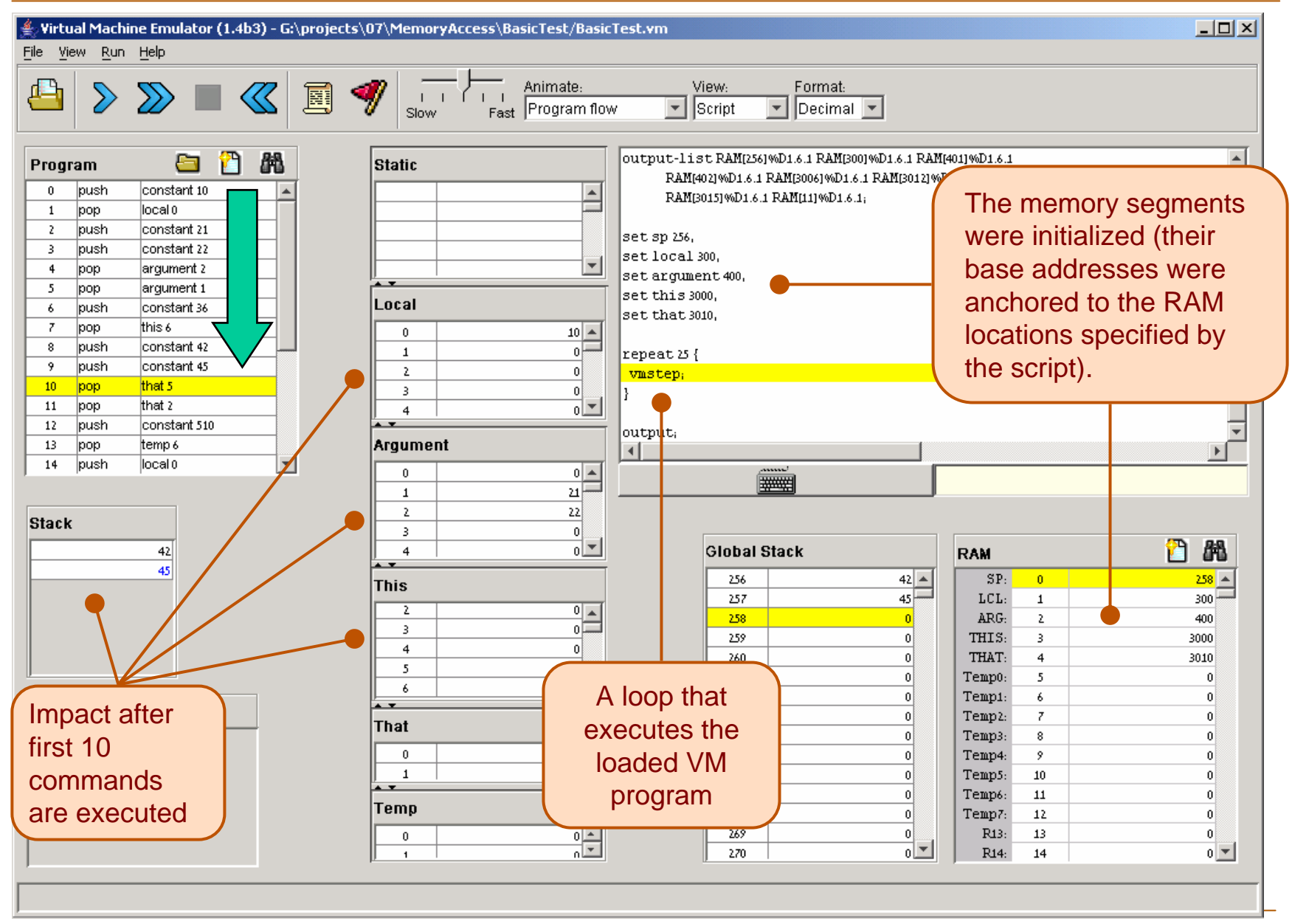

VM Emulator Tutorial, www.idc.ac.il/tecs

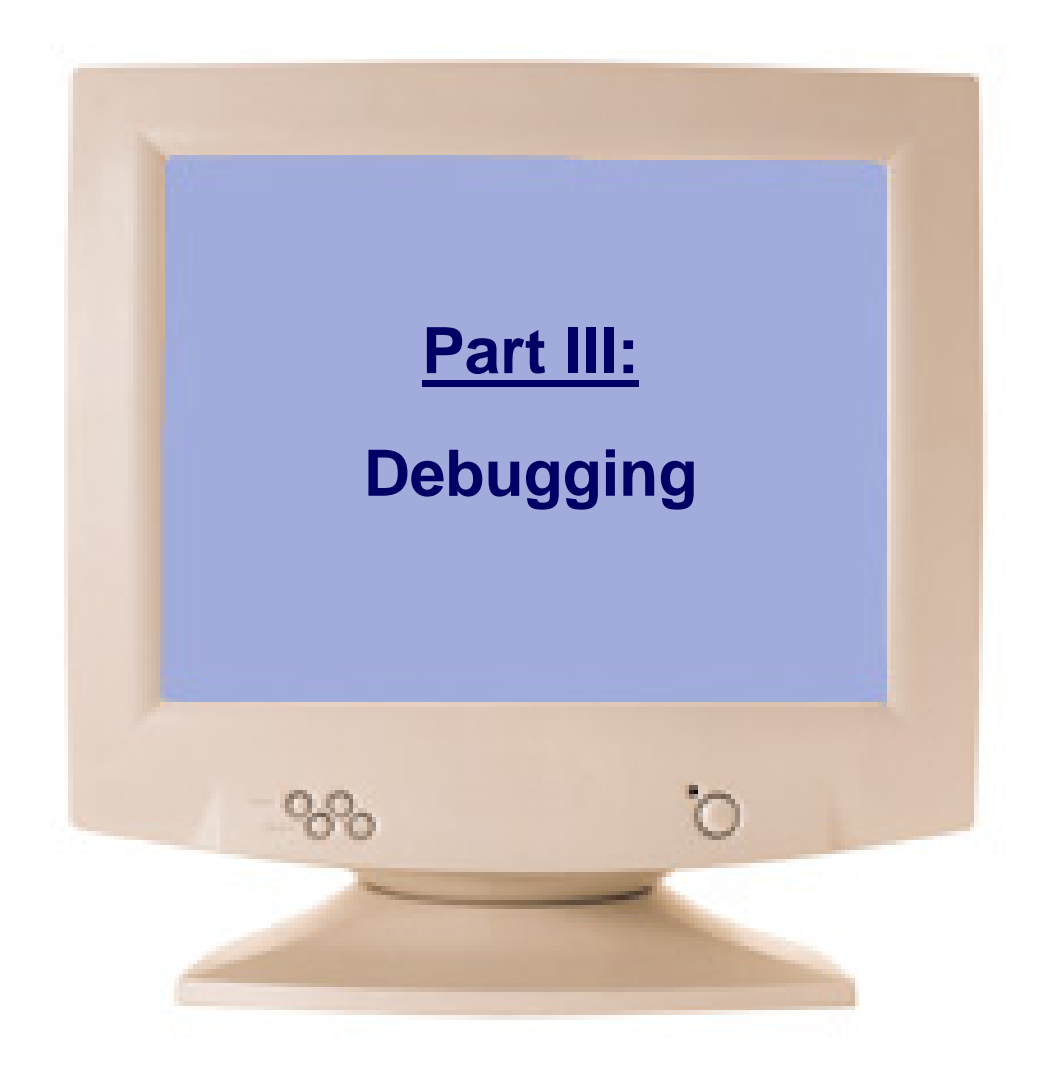

## **Animation Options**

🔆 Virtual Machine Emulator (1.4b1) - G:\TECS\Pong File View Run Help Animate: View: Format: I I Slow - Decimal -ግ 船 8 Static Program 56 push static o 2064 🔺 0 57 add 2048 58 pop pointer 1 59 push thato **Speed control** 16383 💌 add 60 pop local z 61 (of both execution Math.multiply\$IF label lpush argumento 62 and animation) 0 🔺 argumento push 63 0 64 add 65 pop argumento 3 local 3 Animation control: 66 lpush 4 constant 1 67 push source add Araument Program flow (default): highlights the next 68 transit 69 pop llocal 3 0 3664 🔺 VM command to be executed; 32 1 3664 Program & data flow: highlights the next Working Stack Ŧ VM command and animates data flow; 3664 This destn. No animation: disables all animation 418 🔺 0 229

50

7 2 💌

16 🔺 32 💌

512 -

2

З

0

data flow animation related to

the last VM command (in this

example: push argument 0)

Usage tip: To execute any non-trivial program quickly, select no animation.

|     |      |   |        |    |     | - |
|-----|------|---|--------|----|-----|---|
| 312 | 305  |   | Temp3: | 8  | 0   |   |
| 313 | 298  |   | Temp4: | 9  | 0   |   |
| 314 | 3215 |   | Temp5: | 10 | 0   |   |
| 315 | 2082 |   | Temp6: | 11 | 0   |   |
| 316 | 32   |   | Temp7: | 12 | 0   |   |
| 317 | 0    |   | R13:   | 13 | 316 |   |
| 318 | 0    | - | R14:   | 14 | 862 | Ŧ |
|     |      |   |        |    |     |   |

VM Emulator Tutorial, www.idc.ac.il/tecs

Call Stack

Main.main PongGame.run

Bat.move

Math.multiply

Screen.drawRectange

Svs.init

**Tutorial Index** 

- 🗆 ×

## Breakpoints: a Powerful Debugging Tool

#### The VM emulator keeps track of the following variables:

- segment[i]: Where segment is either local, argument, this, that, or temp
- local, argument, this, that: Base addresses of these segments in the host RAM
- **RAM**[i]: Value of this memory location in the host RAM
- sp: Stack pointer
- currentFunction: Full name (inc. fileName) of the currently executing VM function
- line: Line number of the currently executing VM command

#### Breakpoints:

- A breakpoint is a pair <*variable*, *value*> where *variable* is one of the labels listed above (e.g. local[5], argument, line, etc.) and *value* is a valid value
- Breakpoints can be declared either interactively, or via script commands
- For each declared breakpoint, when the variable reaches the value, the emulator pauses the program's execution with a proper message.

# **Setting Breakpoints**

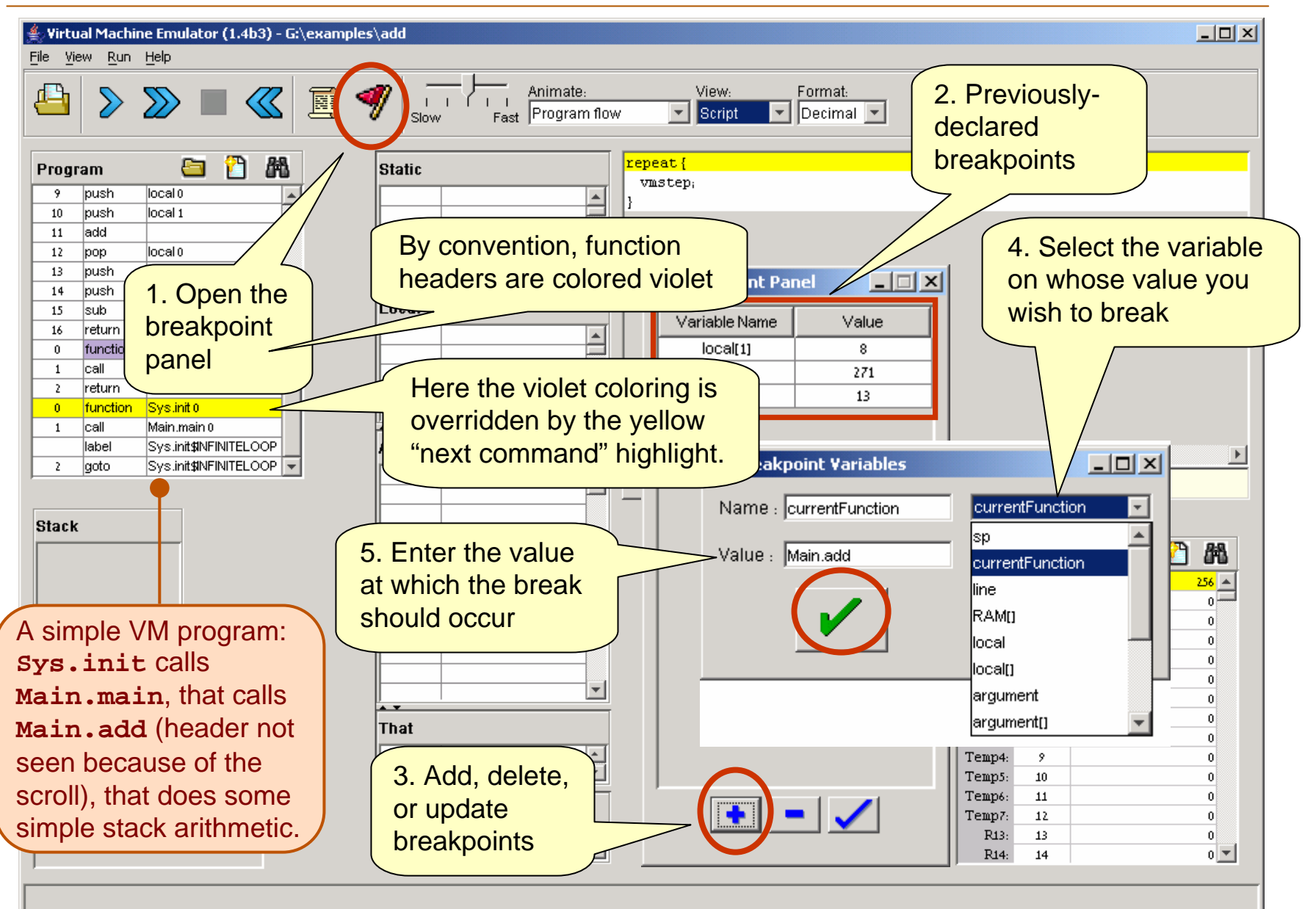

## **Breakpoints in Action**

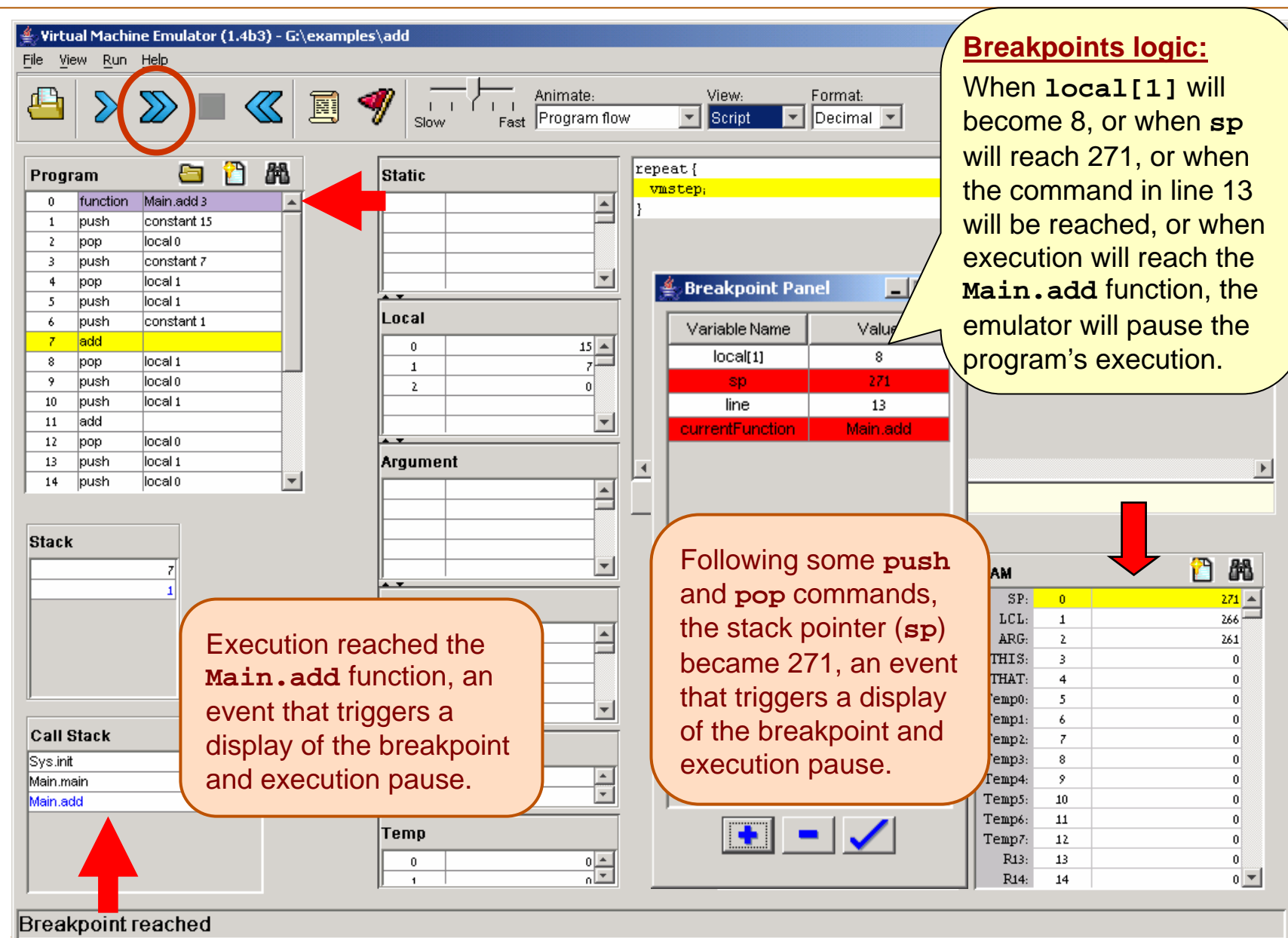

VM Emulator Tutorial, www.idc.ac.il/tecs

## **Breakpoints in Scripts**

```
load myProg.vm,
output-file myProg.out,
output-list sp%D2.4.2
            CurrentFunction%S1.15.1
            Argument[0]%D3.6.3
            RAM[256]%D2.6.2;
breakpoint currentFunction Sys.init,
set RAM[256] 15,
set sp 257;
repeat 3 {
  vmStep,
output;
while sp < 260 {
  vmstep;
}
output;
clear-breakpoints;
// Etc.
```

- For systematic and replicable debugging, use scripts
- The first script commands usually load the .vm program and set up for the simulation
- The rest of the script may use various debugging-oriented commands:
  - Write variable values (output)
  - Repeated execution (while)
  - Set/clear Breakpoints
  - Etc. (see Appendix B.)

### End-note on Creating Virtual Worlds

"It's like building something where you don't have to order the cement. You can create a world of your own, your own environment, and never leave this room."

(Ken Thompson, 1983 Turing Award lecture)

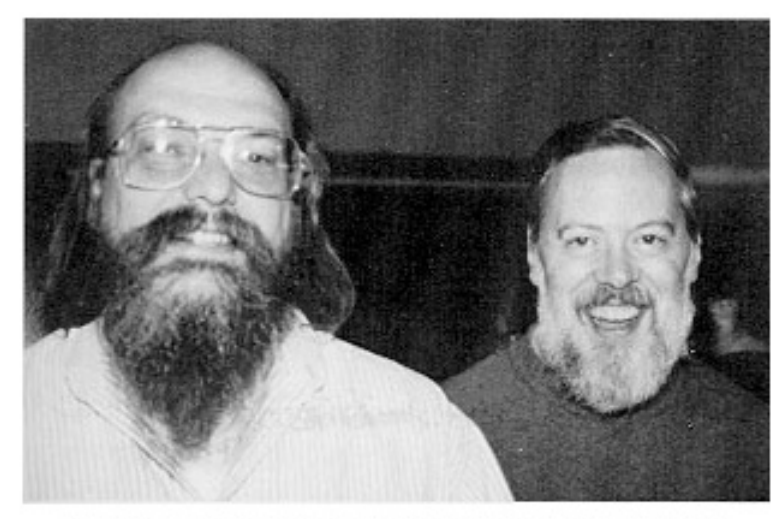

Ken Thompson (L) and Dennis Ritchie (R)